# 电子营业执照手机小程序客户端使用手册

电子营业执照与纸质营业执照相比,除具有纸质营业执照的 特征外,还具有安全性、通用性、载体的可分离性、公开性等特 点。电子营业执照的使用不依附于定存储介质可以保在手机移动 终端(例如电子营业执照微信小程序、支付宝小程序)。

#### 1、发放范围

电子营业执照目前的发放范围是全省市场主体。

#### 2、发放对象

企业的法定代表人、执行事务合伙人、投资人或负责人是电 子营业执照的首次领取人,也是默认的持照人。手机版电子营业 执照的首次领取只能由企业法定代表人通过手机等移动终端完 成。企业完成电子营业执照首次领取后,也可根据公司内部管理 要求将电子营业执照交由公司证照管理人员负责营业执照日常 的使用管理。法定代表人和证照管理人员可以授权企业具体办事 人员使用电子营业执照。

#### 3、发放形式

企业在微信小程序或支付宝小程序中搜索、安装电子营业执 照微信小程序、支付宝小程序,然后在小程序中下载电子营业执 照。

### 4、微信小程序安装

微信小程序安装有两种方式:

第一种是用微信扫"电子营业执照微信小程序"二维码安装; 第二种是在微信中搜索"工商电子营业执照"安装。 下面是"电子营业执照微信小程序"二维码:

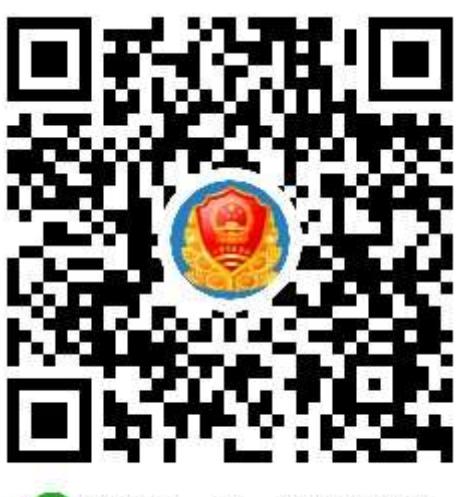

🕜 微信扫一扫,使用小程序

4.1、微信中搜索"电子营业执照微信小程序"安装步骤:

4.1.1、打开微信APP, 主页里找到"发现"

4.1.2、在"发现"的最下方点开"小程序"

4.1.3、在"小程序"里搜索中输入"电子营业执照"即可 以查询处"工商电子营业执照"

4.1.4、点击"工商电子营业执照"即可以安装电子营业执 照微信小程序。

| atvini Y   | 11.02 0 0 0 0 0 0 0 0 0 0 0 0 0 0 0 0 0 0 |                              |       |
|------------|-------------------------------------------|------------------------------|-------|
| 第次期        | >                                         | 使用过的小程序                      | 0 100 |
| S 18-18    | ж.                                        | ◎ 工商电子器业执用                   |       |
| 1) HE-HE   | κ.                                        | No P Makes and P Makes and P |       |
| 0 6-6      | 16 K                                      |                              |       |
| 六 胜一报      | <u>10</u>                                 |                              |       |
| 🖌 游流线      | ¥.                                        |                              |       |
| 10 10 to   |                                           |                              |       |
| ♀ 游戏       |                                           |                              |       |
| JP 1118198 | ×                                         |                              |       |
| 0          | 2 Q &                                     |                              |       |

4.2、进入小程序,弹出提示框;如果无提示框点击页面中 "下载执照"。前往下载电子营业执照:

| e ete ded Hal fall 🗢        | 16:04                        | UP 🖬 02% 🖬                |  |
|-----------------------------|------------------------------|---------------------------|--|
|                             | 电子营业执照                       | 0                         |  |
| 82                          |                              | 2,                        |  |
|                             | MSTE FARM                    | 194,004,552,040           |  |
| 1                           | 温馨提示                         |                           |  |
| 炮证;没有"                      | F載过执照,是否要<br><sup>截2</sup> ? | 周期前往下                     |  |
| 我再看                         | <b>11</b>                    | 往下载                       |  |
| THE USE AND THE SAY AND THE | 办事人用照管理                      | PH1 /*** PH2 395 310 (140 |  |
|                             |                              |                           |  |
|                             |                              |                           |  |
|                             |                              |                           |  |

4.3、实名认证,填写法定代表人、执行事务合伙人、投资 人或负责人姓名、身份证号码、手机号码(相关信息要与企业注 册登记时填写一致),点击【确认】:

| <     | 15.05<br>实名认证                                                                   | •••••••••••••••••••••••••••••••••••••••              |
|-------|---------------------------------------------------------------------------------|------------------------------------------------------|
| 处生 二哲 | 沙方 中药                                                                           |                                                      |
| 那份证悟  | 2312 3                                                                          | 327                                                  |
| 手机雪码  | 177 9725                                                                        |                                                      |
|       | tim 1.A                                                                         |                                                      |
| 溫譽提示: | 战电子宫业执照时, 需要<br>名认证后, 需要在3小时户<br>业执照, 如果超过时间, 3<br>法定代表人或负责人实名)<br>当地工档下载电子宫业执) | 计加进行实 名认<br>1下就加有42限下<br>等需要重新做实 名<br>人证本通过,请法<br>原。 |

4.4、进行人脸识别,根据提示进行操作。只有通过人脸识别才可以下载电子营业执照;如果人脸识别不通过,需要到企业 工商登记窗口下载电子营业执照(人脸识别后,在三个小时内下 载电子营业执照不需要重新人脸识别)。

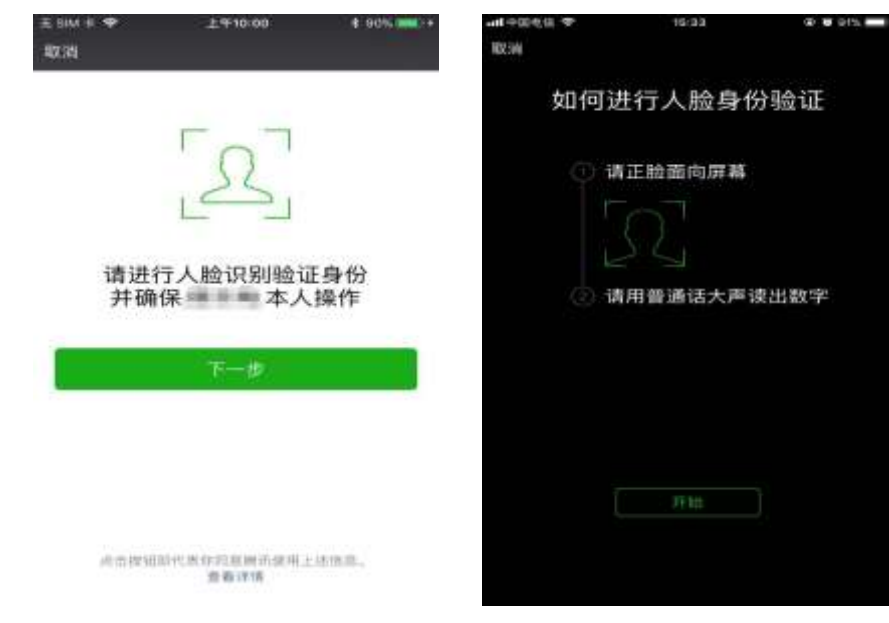

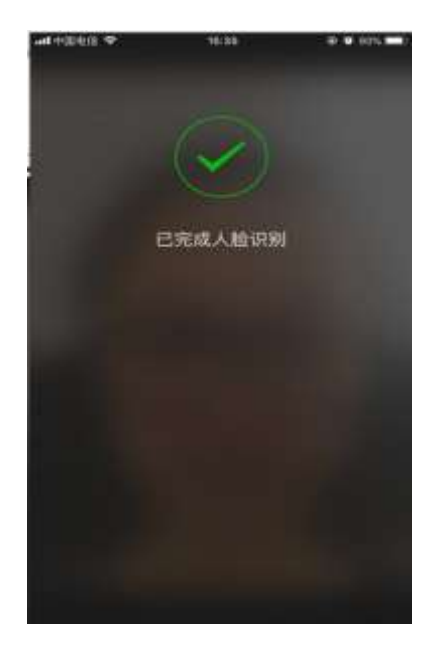

4.5、通过人脸识别后,选择公司所在的登记地:

| 6            |        | 소리카   | 18.    | 100   | 0 |
|--------------|--------|-------|--------|-------|---|
| <b>煎</b> 10拍 | 纳达纬    | 企业费记  | 10     |       |   |
| 5141183      | 12     |       |        |       |   |
|              | 安徽     | 北京    |        |       |   |
| 127          | 重庆     | 成都    | 10.10  |       |   |
| 0)           | 广东     | 广州    | 广商     | 贯州    |   |
|              | 甘肃     |       |        |       |   |
| - 111        | 四北     | 38.00 | 343.00 | 测术    |   |
|              | 河南     | 開龙江   |        |       |   |
| 36           | 百林     | 8.D   | 12.65  |       |   |
| 1.11         | 叔乎     | 宁夏    | 内蒙古    |       |   |
| 193          | PR 200 | 出語    | 上海     | 山东    |   |
|              | 深圳     | 四川    | RB     |       |   |
| 10.00        | 天津     | 双斑    | 四兩     | 80.00 |   |
| 172          | 云南     | INIT  |        |       |   |

4.6、进入对应的企业登记地,显示登记地该法定代表人、 执行事务合伙人、投资人或负责人名下所有的企业,选择要生成 电子营业执照的企业进行下载。执照下载成功后,可以继续下载 其他的执照;也可以修改本手机当前APP已经下载的所有执照密

## 码,或者返回主页进行其他操作。

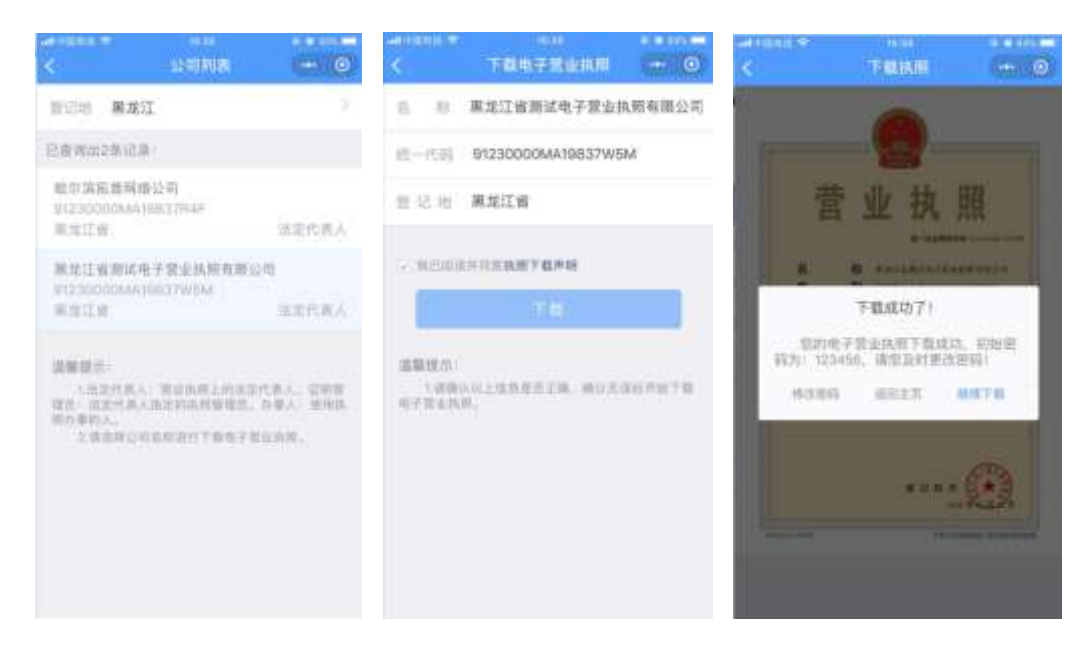

5、支付宝小程序安装

支付宝小程序安装有两种方式:

第一种是用支付宝扫"电子营业执照支付宝小程序"二维码 安装;

第二种是在支付宝中搜索"电子营业执照支付宝小程序"安装。

下面是"电子营业执照支付宝小程序"二维码:

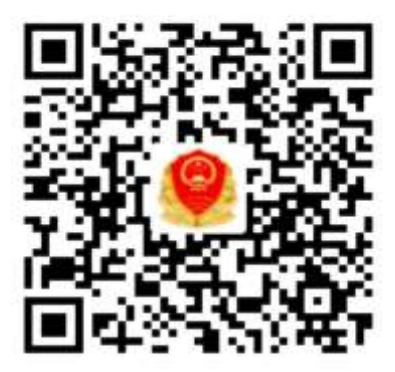

🥝 用支付宝扫一扫,进入小程序

5.1、支付宝中搜索"电子营业执照支付宝小程序"安装步骤:

1) 打开支付宝,主页里找到"朋友"

2) 在"朋友"的最上方点开小程序

3)在"小程序"里查找中输入"电子营业执照",查询出"电子营业执照管理"。

 4)点击"电子营业执照管理"即可以安装电子营业执照 支付宝小程序。

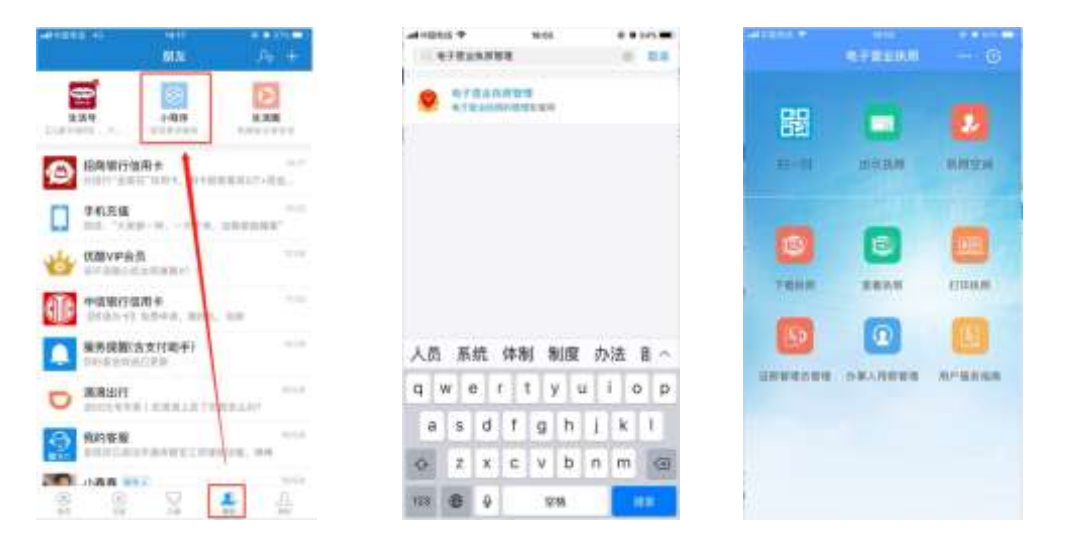

5.2、进入小程序,点击页面中"下载执照"。前往下载电 子营业执照,勾选"我已阅读并同意认证服务协议",并"同意" 服务授权。根据页面提示进行实名认证:

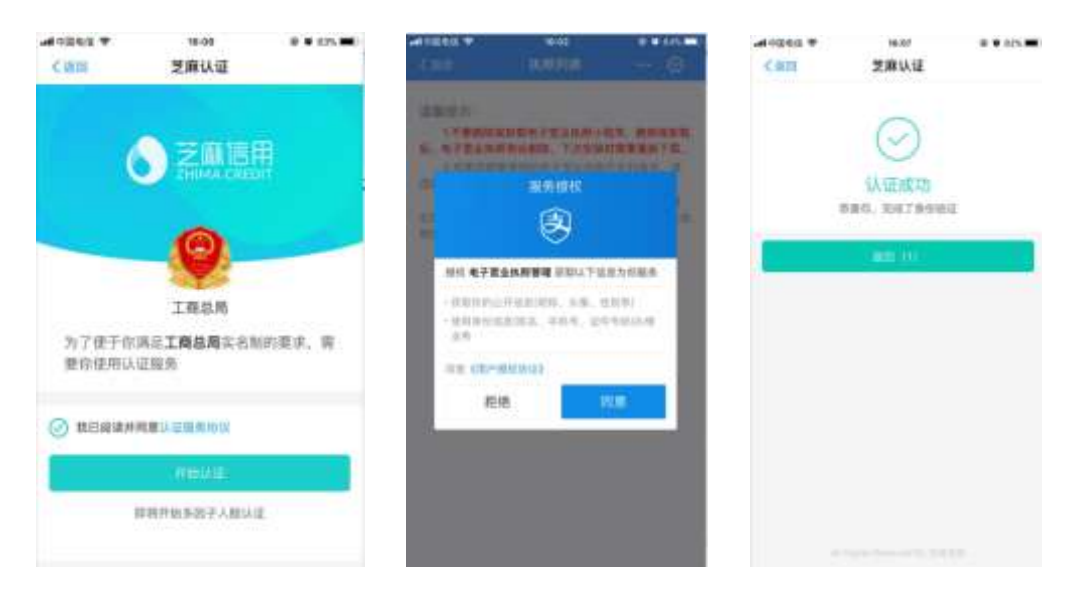

5.3、通过人脸识别后,选择公司所在的登记地:

|     | -     |       |       |       |
|-----|-------|-------|-------|-------|
|     | 12.00 | -0.00 |       |       |
|     | IE (E | 12.45 | 22.10 |       |
|     | 1.1   | 17.00 | (°.8  | 19.44 |
| -   | 日常    | 1.11  |       |       |
|     | 同北    | 100   | 用用    | 来北    |
|     | 39/00 | 展龙江   |       |       |
|     | 吉林    | 江苏    | 工器    |       |
| 111 | 辽宁    | 中夏    | 内蒙古   |       |
| 27  | 内市    | 山西    | 上海    | 山东    |
|     | 深圳    | 13/11 | 族西    |       |
| 7   | 天津    | 武汉    | 25.82 | 8188  |
| V.  | 雪雨    | 新江    |       |       |
|     |       |       |       |       |
|     |       |       |       |       |

5.4、进入对应的企业登记地,显示登记地该法人所有的企 业,选择要生成电子营业执照的企业进行下载。执照下载成功后, 可以继续下载其他的执照;也可以修改本手机当前APP已经下载 的所有执照密码,或者返回主页进行其他操作。

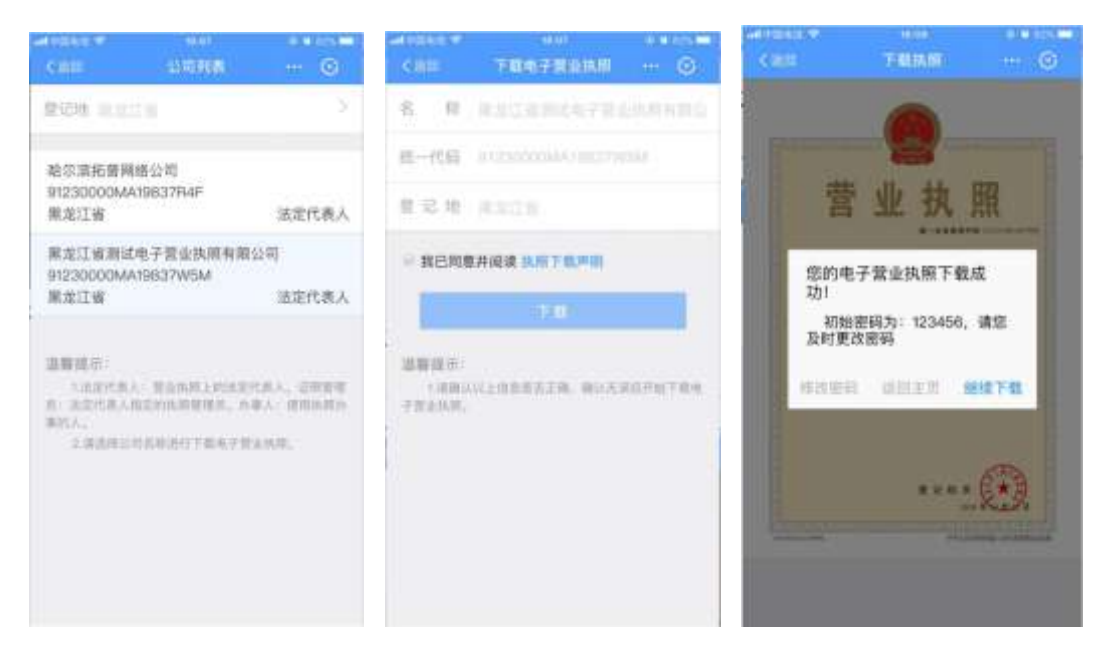

6、电子营业执照APP客户端的相关使用,请查看微信小程序 或支付宝小程序中的"用户服务指南":

| -               | iene          |          | CHINERY INC.       |        |   |                                | /(1                          |                                         |                                 |
|-----------------|---------------|----------|--------------------|--------|---|--------------------------------|------------------------------|-----------------------------------------|---------------------------------|
|                 | <b>ETRIAN</b> | O        | CHE                | 用戶國政制用 | U | S ROL                          | TTURNAR (                    | RICHARD                                 | · · · · ·                       |
| a second second |               | _        | 1. 下载执柄            |        |   | 従用管理员<br>営ら共同的人の               | 被法定代表                        | 人授权保证                                   | 持有、使用电子                         |
| 器               |               | 2        | 2. 出页执用            |        |   | 企业法定代<br>财权证所管理历5              | 6人语叙手标<br>9语电子增益             | 版电子营业;<br>统期进行日7                        | R周后,可自行成<br>R的管理和使用。            |
| 12-15           | 此前兩個          | 9.012.01 | 3. 查察执用            |        |   | 1) 添加证明<br>关信息和相信的<br>百下题执照并进  | 管理前: 法2<br>5限。信息保<br>行使用。如果  | E代表人录入<br>存成功用,1<br>语公司有一               | は開管機品的相<br>を过度管理曲可以<br>ト辺度管理由、制 |
|                 |               |          | 4.13一日             |        |   | 不允许清洁: 编》<br>的证用管理员。           | 化分娩法如新                       | 的证料管理                                   | 1. 1988/01/02                   |
| 2               |               | -        | s. BURRIDH         |        |   |                                |                              |                                         |                                 |
|                 |               | -        | 177031041044025    | 100    |   | ADDESS COL                     |                              |                                         |                                 |
| 下都而利            | 重要执照          | 打动机械     | n. 证例管理负量          | E FRE  |   |                                |                              |                                         |                                 |
| -               | -             |          | 7 (5.90 Å (110) 10 |        |   |                                |                              |                                         | and an other states of          |
| KD .            | Q             |          | C. Scille Column   |        |   |                                |                              |                                         |                                 |
|                 | -             | -        |                    |        |   |                                |                              | 1                                       | -                               |
| 這個管理及普通         | 合導入用則希望       | 用户提升指用   |                    |        |   |                                |                              |                                         | **                              |
|                 |               |          |                    |        |   |                                |                              |                                         | and the second second           |
|                 |               |          |                    |        |   |                                | 111                          |                                         | The second second               |
|                 |               |          |                    |        |   | 2) 修改管理<br>定代表人可以去的<br>单选订符管理员 | の信息: 10<br>株式管理点が<br>545下数状態 | 11.11.11.11.11.11.11.11.11.11.11.11.11. | (页信意有深、法<br>2号、手机号、如<br>9千万绪改。  |
|                 |               |          |                    |        |   |                                | -                            | -                                       | COLUMN TWO IS NOT               |
|                 |               |          |                    |        |   | and the second                 |                              | Jahn Stee                               | 1.1                             |